## Becky! の先進認証(OAuth2)設定方法

## アカウント追加済みの方

- Becky!を起動します。
   ※アカウント追加を行っていない方は P3-①の手順へ進んでください。
- ② メールボックスを選択し、[ツール]>[メールボックスの設定]をクリックします。

| 🖭 test - Becky!            |                                                                    |       |
|----------------------------|--------------------------------------------------------------------|-------|
| ファイル(F) 編集(E) 表示(V) メール(M) | <u> ツール(T) ヘルプ(H)</u>                                              |       |
| 🝓 🥭 🌛 🏗 🗩 😻 🔹              |                                                                    | 🌄 🗒 🛃 |
| test                       | <ul> <li>3 全般的な設定(<u>G</u>)</li> <li>ブラグインの設定(<u>U</u>)</li> </ul> | 送信日時  |
|                            | 🤽 メーリングリストマネージャ(止)                                                 |       |
| ✓ ➡ 送信相 ▲ 董稿               | メーリングリストマネージャに登録(1)                                                |       |

③以下の項目の設定をします。

| 項目                                          | 内容                            |
|---------------------------------------------|-------------------------------|
| ▲▲□ (三/三/三/三/三/三/三/三/三/三/三/三/三/三/三/三/三/三/三/ | ・「outlook.office.com」と入力      |
|                                             | ・「IMAPS」にチェックを入れる             |
| SMTPサーバー(送信)                                | ・「smtp.office365.com」と入力      |
|                                             | ・「OP25B」「SMTPS」にチェックを入れる      |
| ユーザーID                                      | [ユーザー名]@isc.senshu-u.ac.jpと入力 |
| パスワード                                       | (未入力)                         |
| 認証方式                                        | Oauth2にチェックを入れる               |

| [test2]の設定                                                                                                    | ×    |
|----------------------------------------------------------------------------------------------------|------|
| メールボックス名(X): test2 // 巡回対象                                                                                                    | ₹(/) |
| 基本設定       接続       メール作成       受信       詳細         個人信報       名前(N):       test2         メールアドレス(A):       [ユーザ名]@isc.senshu-u.ac.jp         サーパー信報       受信プロトコル(T):       IMAP4rev1         MAPサーパー       (受信)       outlook.office365.com       ☑ IMAP5         SMTPサーパー       (受信)       (S):       smtp.office365.com       ☑ OP25B       ☑ SMTP5         ユーザーID(U):       [ユーザ名]@isc.senshu-u.ac.       パスワード(P):         ご飯証方式(H)       標準       ○ CRAM-MDS       ○ NTLM       ④ OAuth2         二起動時に接続(C)       二メールボックスを開くと同時に接続(L)       SSL/TLSによる通信の暗号化を行います。        サーバーがSL/TLSに対応していない場合は必ずOFFにして下さい。         標準SSLボート       (SMTP:465 POP3:995 IMAP4:993) 以外では、STARTTLSを使用します。       ボートなど細かいカスタマイズは「詳細」タブで行います。 |      |
| プロファイル(R): (標準) ~ 新規(W) 削除(D) 取込                                                                                                    | Y)   |
| クローハルフロファイル(G) OK キャンセル ヘルフ                                                                                                    |      |

④ 「Microsoft365」にチェックを入れ、[OK]をクリックします

| OAuth2プロバイダの  | の選択   | $\times$ |
|---------------|-------|----------|
| Gmail         |       |          |
| Microsoft 365 |       |          |
| ○その他(未サポー     | -ト)   |          |
| ОК            | キャンセル |          |

⑤ [OK]をクリックし、完了です。

| iesizj0/89.) | E.             |          |            |            |             |                  |       |                                                                                                    |
|--------------|----------------|----------|------------|------------|-------------|------------------|-------|----------------------------------------------------------------------------------------------------|
| メールボック       | ス名(X):         | test2    |            |            |             |                  |       | ☑ 巡回対象()                                                                                                    |
| 基本設定         | 接続             | 火ール作り    | 成 受信       | 詳細         |             |                  |       |                                                                                                    |
| 個人情報         | 服              |          |            |            |             |                  |       |                                                                                                    |
| 名前(N):       |                | test2    |            |            |             |                  |       |                                                                                                    |
| メールアド        | レス(A):         | [ユーザ     | 名]@isc.si  | enshu-u.a  | ac.jp       |                  |       |                                                                                                    |
| サーバーヤ        | 青報             |          |            |            |             |                  |       |                                                                                                    |
|              |                |          |            |            | 受信          | プロトコル(T):        | IMA   | P4rev1 ∨                                                                                                    |
| IMAPサ        | -バー (受         | 信) [     | outlook.o  | ffice365.c | :om         |                  |       | IMAPS                                                                                                    |
| SMTPサ        | -/(- (jž       | [信) (S): | smtp.offic | e365.con   | n           |                  | OP25B | SMTPS                                                                                                    |
| ューザー         | D(U):          | [ユーザ名]   | @isc.sens  | hu-u.ac.   | パスワード       | ζ(P):            |       | -                                                                                                    |
| 認証方式         | 式(H) (         | ∋標準      |            | () CRA     | M-MD5       | ONTLM            | • OA  | uth2                                                                                                    |
| □記動          | 時に接続           | (())     | □ x-lu     | ポックスを良     | いた 同時に      | 接続(1)            |       |                                                                                                    |
|              | H-1 (-130 (0)) |          |            | 077766     | # (CI-0#010 | -134 (00(12)     |       |                                                                                                    |
| ユーザーID       | : メールサ         | トーバーに接   | 続するため      | のユーザー      | Dを設定し       | ます。              |       |                                                                                                    |
| ダイヤルア        | ップ用のIC         | とは違うこ    | とがあります     | のでご注意      | 意下さい。       |                  |       |                                                                                                    |
|              |                |          |            |            |             |                  |       |                                                                                                    |
|              |                |          |            |            |             |                  |       |                                                                                                    |
| <u>.</u>     | -              |          |            |            |             |                  |       |                                                                                                    |
| 1077411      | (R): (         | 標準)      |            |            | ×           | 新規(W)            | 削除(E  | )) 取込(Y)                                                                                                    |
| אורינעטע     |                |          |            |            |             | the second state |       | the second second secon |

## アカウント追加をしていない方

- ① Becky!を起動します。
- ② [ファイル]>[メールボックス]>[新規作成]をクリックします。

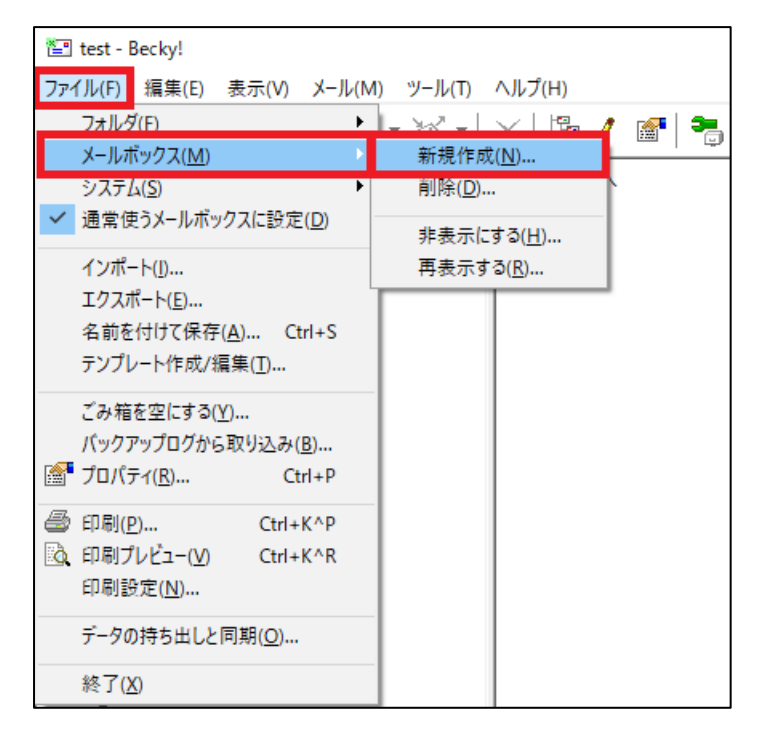

③ 以下の項目を設定し、[OK]をクリックします。

| 項目         | 内容                            |
|------------|-------------------------------|
| メールボックスの通称 | (任意)                          |
| 名前         | (任意)                          |
| メールアドレス    | [ユーザー名]@isc.senshu-u.ac.jpと入力 |
| 受信プロトコル    | 「IMAP4rev1」を選択                |

| メールホック人の理构                | F(X): test2                  |              |
|---------------------------|------------------------------|--------------|
| 名前(N):                    | test2                        |              |
| メールアドレス(A):               | ユーザ名]@isc.senshu-            | -u.ac.jp     |
| 受信プロトコル(P):               | IMAP4rev1                    | ~            |
| 「受信プロトコル」は、<br>プロバイダによっては | 通常は「POP3」です。<br>サーバー上にメールを置く | (IMAP4をサポートし |

④ アカウント追加が完了したら P1-①からの手順を行ってください。

<sup>※[</sup>ユーザー名]は可変なのでご自分のユーザー名を入力してください。